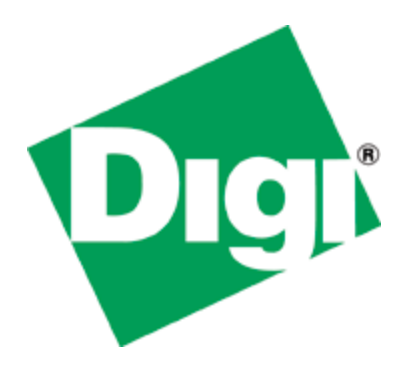

# Quick Note 017

## MIB file creation for use with SNMP clients

UKSupport June 2011

## Contents

| 1 | In  | troduction                                      | 4 |
|---|-----|-------------------------------------------------|---|
| 2 | V   | ersion                                          | 4 |
| 3 | Si  | upported MIBs                                   | 5 |
| 4 | C   | onfiguration                                    | 6 |
|   | 4.1 | Setting up Router Specific ID information       | 6 |
|   | 4.2 | Setting the SNMP enterprise values              | 7 |
|   | 4.3 | Collecting the MIB data from the DIGI Transport | 8 |
|   | 4.4 | Generating the MIB file 1                       | 0 |
| 5 | TI  | he basics of using MIB files with SNMP1         | 2 |

## Figures

|                                                    | (  |
|----------------------------------------------------|----|
| igure 1: Optional System Information Configuration | 6  |
| igure 2: Enterprise number and name entry          | 7  |
| igure 3: Mibprint example                          | 8  |
| igure 4: Mibprint output                           | 9  |
| igure 5: How to save the output                    | 10 |
| igure 6: Compile the MIB                           | 11 |
| igure 7: Setup the community string                | 12 |
| igure 8: Example polling a device                  | 13 |
| igure 9: Cacti view of a polled device             | 13 |

## **1** INTRODUCTION

This guide details the steps involved in generating a .MIB file for use with an SNMP client.

This guide has been written for technically competent personnel who are familiar with the use for DIGI hardware and understand the use of SNMP.

Whilst this guide is carried out using the web interface only it is perfectly feasible to carry out each stage at the command line, these commands will be highlighted at the relevant places.

## **2 VERSION**

| Version Number | Status                 |
|----------------|------------------------|
| 1.0            | Published              |
| 1.1            | Updated and rebranded  |
| 1.2            | Updated for new web UI |

## **3** SUPPORTED MIBS

As well as the Device Generated MIB, described in this quick note, DIGI Transport devices also support the Sarian-Monitor MIB and a number of standard MIBs. A list of supported standard MIBs is provided below. The Sarian Monitor MIB has a restricted set of parameters that you can poll any DIGI Transport device with to retrieve statistics relating to WWAN, Config, PPP and System parameters.

The DIGI Transport range of routers supports a number of standard MIBs as well as DIGI Transport MIBs, described above, these MIBs are listed below:

The following standard MIBs are supported:

- SNMP MIB (RFC3418) Interfaces MIB (RFC2233)\* IP MIB (RFC2011) IP Forwarding Table MIB (RFC2096) TCP MIB (RFC2012) UDP MIB (RFC2013) VRRP MIB (RFC2013) VRRP MIB (RFC2787) SNMP MPD MIB (RFC3412) SNMP USM MIB (RFC3414)\*\*
- \* The following groups/tables in RFC2233 are not supported:

ifXTable, ifStackTable, ifRcvAddressTable

\*\* The following groups/tables in RFC3414 are not supported:

usmUserTable

DIGI supported MIBs:

Device Generated MIB

Sarian-Monitor MIB

**Please note:** The Device Generated MIB described in this Quick Note is a MIB that is specific to the serial number, firmware release, firmware build and model number of the unit it was generated from. If the firmware is updated a new MIB file will need to be generated. The same MIB file generated on one router, cannot be used on another router, even if the hardware is identical.

## **4** CONFIGURATION

## 4.1 Setting up Router Specific ID information

When polling the router, it is possible to have the SNMP application be able to identify the device by a unique name and provide location and contact information.

Navigate to **Configuration > System > Device Identity** and setup the details, but enter information that relates to you:

| evice Identity      |                                    |
|---------------------|------------------------------------|
| > Description:      | Digi Transport SNMP demo           |
| > Contact:          | UKsupport@digi.com                 |
| > Location:         | Ilkley, United Kingdom             |
| Device ID:          | 00000000-0000000-00042DFF-FF01FFBA |
| Router Identity:    | ss%s>                              |
| Hostname:           | digi.router                        |
| Secondary Hostname: |                                    |

Figure 1: Optional System Information Configuration

Next click 'Apply' at the bottom of the page, and then save the new configuration to flash.

If configuring this option via a terminal session the commands used are listed below:

```
snmp 0 name < Name to identify your router.>
snmp 0 contact <Name of contact>
snmp 0 location <Location of device>
```

| Parameter | Setting                            | Description                  |
|-----------|------------------------------------|------------------------------|
| Name:     | DIGI Transport<br>Router SNMP Demo | Name to identify the router. |
| Contact:  | UKSupport@digi.com                 | Name of contact.             |
| Location: | Ilkley, United<br>Kingdom          | Location of device.          |

#### 4.2 Setting the SNMP enterprise values.

The first compulsory step in this process is to define the SNMP Enterprise number and name. Navigate to **Configuration > System > General** and complete the relevant fields (highlighted below):

| <u>Configuration - System</u> > <u>General</u>        |
|-------------------------------------------------------|
| Allow CLI access from X.25 address: 99                |
| With TRANSIP, use access level: Med 💌                 |
| Default WEB page: default.asp                         |
|                                                       |
| Miscellaneous                                         |
| Use Config 🛛 💌 when the router powers up              |
| Allow anonymous FTP login                             |
| Additional FTP NAT port: 0                            |
| SNMP Enterprise Number: 16378                         |
| SNMP Enterprise Name: Sarian                          |
| Only resolve DNS requests for domain:                 |
| Serial LED to display: W-WAN signal strength 💌 status |
|                                                       |
| Apply                                                 |

Figure 2: Enterprise number and name entry

Next click 'OK' at the bottom of the page, and then save the new configuration to flash.

If configuring this option via a terminal session the commands used are listed below:

```
cmd 0 ent_nb <enterprise #>
cmd 0 ent_name <enterpriseName>
config 0 save
```

| Parameter                 | Setting | Description            |
|---------------------------|---------|------------------------|
| SNMP enterprise<br>number | 16378   | SNMP enterprise number |
| SNMP enterprise name      | Sarian  | SNMP enterprise name   |

Where <enterprise #> is the SNMP enterprise number and <enterpriseName> is the SNMP enterprise name specific to the installation.

**Please note**: If the default enterprise number and name shown above is changed <u>and</u> it is intended to use the Sarian-Monitor MIB, the values in the Sarian-Monitor MIB file will also need changing to the details specific to the installation:

| sarian         | OBJECT | IDENTIFIER | ::= | { | enterprises 16378 | } |
|----------------|--------|------------|-----|---|-------------------|---|
| sarian-monitor | OBJECT | IDENTIFIER | ::= | { | sarian 10000 }    |   |

For example if using enterprise number 23134 and enterprise name digitransport change the above to:

| digitransport  | OBJECT IDENTIFIER       | ::= { enterprises 23134 }        |
|----------------|-------------------------|----------------------------------|
| sarian-monitor | OBJECT IDENTIFIER ::= { | <pre>digitransport 10000 }</pre> |

Then save the file and reload into the SNMP management system.

**Please Note:** If the enterprise number is changed, the Digi Transport will need to be rebooted for the new value to take effect.

**Please Note**: Whenever the Enterprise name and Number are changed, these must be identical and consistent across all MIBs generated or loaded into the management system. If the values in either of the DIGI Transport MIBs correspond with other MIB values in the organisation, the responses received may not be correct when polling through the devices via the SNMP management system. Using the defaults above should not lead to any such conflicts.

## 4.3 Collecting the MIB data from the DIGI Transport

The next step is to get the DIGI Transport to output the MIB data. Navigate to **Administration - Execute a command** page type 'MIBprint' in the text box. Then click 'Execute'.

| Command: mibprint |  |  |  |
|-------------------|--|--|--|
| Execute           |  |  |  |

#### Figure 3: Mibprint example

If connected to a terminal session then the same command can simply be issued. At the command prompt (listed below):

mibprint

An example of the output received from the web interface when the command has been input is listed below.

| nand: mibprint          |   |
|-------------------------|---|
|                         |   |
| Execute                 |   |
|                         |   |
| nand: mibprint          | * |
| nand result             |   |
| n - 16779               |   |
| 0 = 49                  |   |
| 25 = 5125               |   |
| 89 = 14393              |   |
| .rxbytes = 1, 0         |   |
| .rx_break = 1, 0        |   |
| .rx_overrun = 1, 0      |   |
| p.rx_parity_err = 1, 0  |   |
| .msg_short = 1, 0       |   |
| .buf_short = 1, 0       |   |
| .txbytes = 1, 0         |   |
| .tx_und = 1, 0          |   |
| .rx trame_err = 1, 0    |   |
| atr = 1, 0              |   |
| .rx_overrun_but = 1, 0  |   |
| .rx_overrun_ppp = 1, 0  |   |
| rvaversize_ppp = 1, 0   |   |
| $r_{\rm v}$ break = 1.0 |   |
|                         |   |
| ry narity ere = 1.0     |   |
| insports_core = 2,0     | - |

#### Figure 4: Mibprint output

There is a large output, this should then be copied into a text file, and saved into a folder for use in the next step.

**Please note:** If using Firefox web browser this is done slightly differently. Right click on the frame containing the output select **This frame** → **View Frame Source** (as shown below), then copy and paste from the window that is opened.

When pasting the output into a text file, make sure that the output retains its formatting with carriage returns <CR>. If the output is pasted and has wrapping enabled or is all on one line, the rest of this procedure will fail.

| Command: mibprint Execute                                                                                     |                                                                           |                                                                                                   |  |
|----------------------------------------------------------------------------------------------------|---------------------------------------------------------------------------|---------------------------------------------------------------------------------------------------|--|
| Command: mibprint<br>Command result<br>Sarian = 16378                                                         | <u>B</u> ack<br>Eorward<br><u>R</u> eload<br>Stop                         |                                                                                                   |  |
| dr6410 = 49<br>Ver5125 = 5125<br>Build89 = 14393<br>asy.0.rxbytes = 1, 0                                      | Book <u>m</u> ark This Page<br>Save <u>P</u> age As<br>S <u>e</u> nd Link |                                                                                                   |  |
| asy.0.rx_preak = 1, 0<br>asy.0.rx_overrun = 1,<br>asy.0.rx_parity_err =                                       | Vie <u>w</u> Background Image<br>Select <u>A</u> ll                       |                                                                                                   |  |
| <pre>asy.0.msg_short = 1, 0<br/>asy.0.buf_short = 1, 0<br/>asy.0.txbytes = 1, 0<br/>asy.0.tx_und = 1, 0</pre> | This Frame       View Page Source       View Page Info                    | <u>S</u> how Only This Frame<br>Open Frame in New <u>I</u> ab<br>Open Frame in New <u>W</u> indow |  |
| asy.0.rx_frame_err = 1,<br>asy.0.dtr = 1, 0<br>asy.0.rx_overrun_buf = 1<br>asy.0.rx_overrun_ppp = 1           | 0<br>1, 0<br>1, 0                                                         | <u>R</u> eload Frame<br>Book <u>m</u> ark This Frame<br>Save <u>F</u> rame As                     |  |
| <pre>asy.0.rx_oversize_ppp = asy.1.rxbytes = 1, 0 asy.1.rx_break = 1, 0</pre>                                 | 1, 0                                                                      | Print Frame<br>View Frame Source                                                                  |  |
|                                                                                                    | Сор                                                                       | View Frame Info                                                                                   |  |

#### Figure 5: How to save the output

### 4.4 Generating the MIB file

In order to generate the MIB file from the text file, download the correct MIB.exe file from the DIGI website. This can be found at:

#### http://transport.digi.com/downloads/mibexe

**Please note:** There are two versions of the MIB.exe file, MIB1exe.zip and MIB2.exe.zip.

MIB1exe.zip should be used for firmware versions up to 4832

MIB2exe.zip should be used for firmware releases after 4832

There is included in each .zip file a copy of the Sarian-Monitor MIB file that should work for most DIGI Transport devices.

When the zip is downloaded, extract it to the same folder where the text file is saved. Open the command prompt and browse to the folder containing the MIB2exe.exe file and the previously created text file. Use the MIB2exe.exe file to generate the .MIB file from the text file. The command is listed below:

MIB2exe.exe <text file name>.txt <new MIB file name>.MIB

Where <text file name> is the name of the text file and <new MIB file> is the name of the .MIB file being created. In the example below both values are WR41. An example of the typical output for this can be seen below.

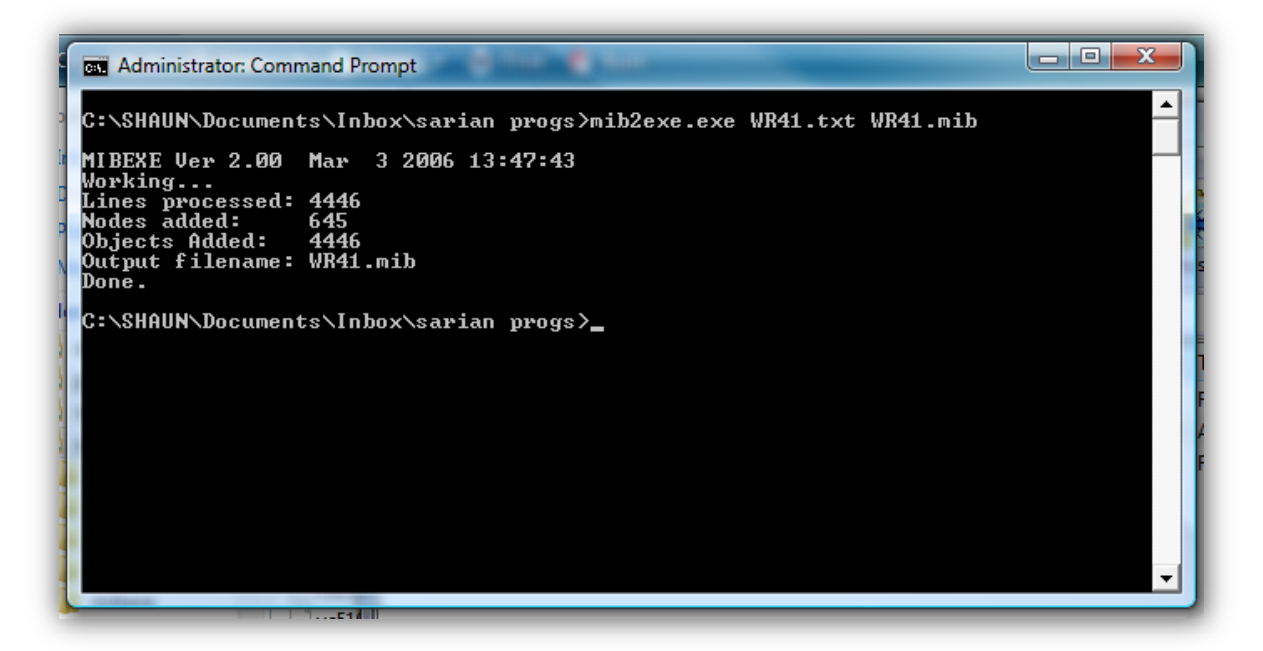

Figure 6: Compile the MIB

This will have generated a .MIB file in the folder in which the MIB2exe.exe and the initial .txt file was stored. This can then be used with an SNMP client.

**Please note:** The same device with a different firmware revision and/or different features enabled will need a different MIB file creating; this is due to additional features that may be available on different unit and the unique values attributed to firmware version, firmware build and model number that forms part of the initial MIB tree.

## 5 THE BASICS OF USING MIB FILES WITH SNMP

In order to monitor the device with an SNMP client SNMP users need to be configured. Navigate to **Configure**  $\rightarrow$  **SNMP**  $\rightarrow$  **Users**  $\rightarrow$  **User** #. The below example uses the community name: Public.

| onfiguration - Remote Management > SNMP > SNMP Filters |
|--------------------------------------------------------|
|                                                        |
|                                                        |
| Use UDP Port: 161                                      |
| SNMPv3 Engine ID: 90003ff=0300042d019bf7               |
| Shire's Engine ID. 00005ha0500042001507                |
|                                                        |
| ▼ SNMP Users                                           |
| ▼ SNMP User 0                                          |
| SNMPv1 / SNMPv2c                                       |
| Community: •••••                                       |
| Confirm Community:                                     |
|                                                        |
| SNMDv2                                                 |
|                                                        |
|                                                        |
| Authentication: O None O MDS O SHA1                    |
| Authentication Password:                               |
| Confirm Authentication<br>Password:                    |
| Encryption:  None  DES  AES                            |
| Encryption Password:                                   |
| Confirm Encryption Password:                           |
| Commit Eld ypdon Fassword.                             |
|                                                        |
| ▶ SNMP User 1                                          |
| SNMP User 2                                            |
| SNMP User 3                                            |
| SNMP User 4     SNMP User 5                            |
| SIMP User 5                                            |
| > SNMP User 7                                          |
| > SNMP User 8                                          |
| > SNMP User 9                                          |
| ► SNMP Filters                                         |
| ▶ SNMP Traps                                           |
| Apply                                                  |

#### Figure 7: Setup the community string

Once this has been set, use a MIB client to poll the DIGI Transport device for required information.

Below is a screenshot of the output of a get for the enterprise name that has been setup for this device.

- In the left hand pane, the tree that the MIB tool has built from the MIB that was generated above.
- In the middle pane, the results of starting the MIB tool and confirming the MIBs that have loaded successfully.
- A query for oid .1.3.6.1.4.1.16378.59.5081.23127.32.1.11.0. is performed.
- The result returned is the value set earlier to 'Sarian'.
- A TeraTerm serial connection to the router running the command 'cmd 0 ent\_name' returns the same value 'Sarian' can be seen in the diagram also.

• In the right hand pane, the text of the MIB file. This shows that 'buildzw' is the parent node for 'cmd' and this is the parent node for 'cmd-0' which is where the value 'cmd-0-ent\_name' resides.

| MIB Browser           |                                                                    | 😑 ospf | .conf 📔 radius.cfg 📔 config.da0 📔 config.d |
|-----------------------|--------------------------------------------------------------------|--------|--------------------------------------------|
| Select Server, About  |                                                                    | 16129  | ::= ( provision=0 5 )                      |
|                       |                                                                    | 16130  | and OBJECT IDENTIFIER                      |
| 🕀 🕌 cisco 🔺           | Clear Details .1.3.6.1.4.1.16378.59.5081.23127.32.1.11.0           | 1000   | CAJECT IDENTIFIER ::- ( and 1 )            |
| 🕀 🎍 sarian            |                                                                    | 16122  | and-0-hostname OBJECT-TYPE                 |
| B- b sarian-monitor   |                                                                    | 16133  | SYNTAX OCTET STRING                        |
| 😑 🎴 wr41-h            | Building treeAdding filemibs/mib.myDone                            | 16134  | MAX-ACCESS                                 |
| ⊟-  wer5081           | Idding fire .\mibs\mib core.txtDone                                | 16135  | STATUS Corrent                             |
| E- Duidzw             | Adding file .\mibs\RFC1213-MIB.myDone                              | 16136  | ( cmd=0 1 )                                |
| iii de eth            | Adding file .\mibs\REC1229-MTB.mv .Done                            | 16131  | end-0-to OBJECT-TYPE                       |
| m 🚺 macfit            | Indiang file (wibalDFC1221-MTE wy Done                             | 16138  | STNIAK OCTET STRING                        |
| - e laob              | Adding Tile ( mibbs (kreizsi-mib.mybone                            | 16140  | STATUS Company                             |
| iii ka nad            | Adding file .\mibs\RFC1243-MIB.myDone                              | 16141  | 11- ( cmd-0 2 )                            |
| adapt                 | Adding file .\mibs\RFC1253-MIB.myDone                              | 16142  | ond-0-feon OBJECT-TYPE                     |
| the trad              | Adding file .\mibs\RFC1271-MIB.myDone                              | 16143  | SYNIAX OCTET STRING                        |
| The state             | Adding file .\mibs\RFC1285-MIB.mvDone                              | 16144  | MAX-ACCESS wead-wwite                      |
| The Distance          | Adding file .\mibs\REC1315-MTB.mvDone                              | 16145  | STATUS Current                             |
| hae                   | Adding file \mibe\DEC1381_MIR my Done                              | 16146  | ++= ( cmd=0 3 )                            |
| aucfa                 | Нер                                                                | 16147  | ond-0-subject OBJECT-TYPE                  |
| er pycig              | Adding file . \mlbs\krCl382-MlB.myDone cmd 0 ent_name ?            | 16148  | SINTAX OCTET STRING                        |
| er syn                | Adding file .\mibs\RFC1398-MIB.myDone Sarian                       | 10149  | SEX-ACCESS #450-weite                      |
|                       | Adding file .\mibs\RFC1406-MIB.myDone                              | 16151  | sum ( code0 4 )                            |
| u proute              | Adding file .\mibs\root mib.txtDone                                | 16152  | end-0-sec-bestname ORTECT-TYPE             |
| tw 👘                  | Adding file mibs Sarian-Monitor Done                               | 16153  | SINIAK OCTET STRING                        |
| 🖶 🎍 sroute            |                                                                    | 16154  | MAX-ACCESS read-write                      |
| 🕀 🍐 dhợp              |                                                                    | 16155  | STATUS current                             |
| ⊞ 🎍 mac2p             | Updating orphans                                                   | 16156  | <pre>( cmd=0 \$ )</pre>                    |
| 🕀 🎍 sntp              | Building OID Name esolution table                                  | 16157  | ond-0-sec-1p OBJECT-TYPE                   |
| 🕀 🍌 dnsupd            | Updating variables table                                           | 16150  | SYNTAX OCTUT STRING                        |
| 🕀 🎍 dyndns            | Done                                                               | 16159  | MAX-ACCESS read-write                      |
| 🖽 🎍 udpecho           | ******COMPLETED*****                                               | 16160  | STATUS current                             |
| 🕀 🎍 snmp              |                                                                    | 10101  | ( called a )                               |
| 🕀 🎴 ppp               |                                                                    | 16162  | SYNTAX INTEGED                             |
| 🔅 🚺 passthru          | Oid : 1.3.6.1.4.1 6378.59.5081.23127.32.1.11.0 (cmd-0-ent-name.0 ) | 16164  | MAX-ACCESS read-write                      |
| iii - 🚺 smtp          | Value: Sarian                                                      | 16165  | STATUS current                             |
| gprs                  |                                                                    | 16166  | ( omd-0 7 )                                |
| erovision             | Received 1 record(s) in 94 milliseconds.                           | 16167  | and-D-soute-dwn OBJECT-TYPE                |
| - Cmd                 |                                                                    | 16168  | SYNTAX INTEGER                             |
| B-1 cmd-1             |                                                                    | 16169  | MAX-ACCESS read-write                      |
| R. md-3               |                                                                    | 16170  | STATUS current                             |
| and 5                 |                                                                    | 16171  | ( ond-0 # )                                |
| and a to              |                                                                    | 10172  | CREAT OF PLD OBJECT TIPE                   |
|                       |                                                                    | 10170  | WWW-107FFF and section                     |
| • chid-o-subject      |                                                                    | 16175  | STATUS Country                             |
| • cma-u-sec-p         |                                                                    | 16176  | 11- ( ond-0 # )                            |
| ··· • cmd-U-route-dwn |                                                                    | 16177  | und-0-ent-nb OBJECT-TYPE                   |
| ● cmd-0-ent-nb        |                                                                    | 16178  | SYNTAX INTEGER                             |
| ···   cmd-0-autocmd   |                                                                    | 16179  | MAX-ACCESS read-write                      |
| ··· • cmd-0-cmdnua    |                                                                    | 16180  | STATUS Current                             |
| ···                   |                                                                    | 16181  | ::- { cmd-0 10 }                           |
| 🗣 cmd-0-from          |                                                                    |        | cmd+0+ent+name DBJECT+TYPE                 |
| cmd-0-telnet-mode     |                                                                    | 16183  | SYNTAX OCTET STRING                        |
| cmd-0-ent-name        |                                                                    | 16184  | MAX-ACCESS read-write                      |
| @ cmd-0-save          |                                                                    | 16185  | STATUS Current                             |
| a mid and bring       |                                                                    |        |                                            |

Figure 8: Example polling a device

Below is the output seen when using cacti:

| 🗋 Digi Device ID: s5%s> Serial #: 87949 🗴 🔰 Cacti x 🕼 Problem loading page x + |                                                                                                    |                              |  |  |  |  |
|--------------------------------------------------------------------------------|----------------------------------------------------------------------------------------------------|------------------------------|--|--|--|--|
|                                                                                |                                                                                                    |                              |  |  |  |  |
| console graphs                                                                 |                                                                                                    |                              |  |  |  |  |
| Console >> Devices >> (Edit) Log                                               |                                                                                                    |                              |  |  |  |  |
| Create                                                                         | DIGI TRANSPORT SNMP DEMO (10.1.63.15)                                                                                                    |                              |  |  |  |  |
| New Graphs                                                                     | SNMP Information                                                                                                    | *Create Graphs for this Host |  |  |  |  |
| Management<br>Graph Management                                                 | System:Ligi liansyst wakin-ALC-LUD Servic/WWW Bortwire Bulla Versusi, nov<br>S-FSO-CLOO, NAC:COOK2401575d                                                                     | *Data Source List            |  |  |  |  |
| Graph Trees                                                                    | Uptime: 892187 (0 days, 2 hours, 28 minutes)<br>Mostname: DIGITENMENDER 30MPD DEMO                                                                                            | *Graph List                  |  |  |  |  |
| Data Sources                                                                   | Location: Illey. United Kingdom                                                                                                    |                              |  |  |  |  |
| Devices                                                                        | Contact: UKSupport@digi.com                                                                                                    |                              |  |  |  |  |
| Collection Methods                                                             | Devices [edit: DIGI TRANSPORT SNMP DEMO]                                                                                                    |                              |  |  |  |  |
| Data Queries                                                                   | General Host Options                                                                                                    |                              |  |  |  |  |
| Data Input Methods                                                             | Description                                                                                                    | DIGI TRANSPORT SNMP DEMO     |  |  |  |  |
| Templates                                                                      | Hostname                                                                                                    | (manuf                       |  |  |  |  |
| Graph Templates                                                                | Fully qualified hostname or IP address for this device.                                                                                                    | 10.1.63.15                   |  |  |  |  |
| Host Templates                                                                 | Host Template                                                                                                    | und/not SNMP Heat            |  |  |  |  |
| Data Templates                                                                 | Choise what type of host, host template this is. The host template will govern what kinds of data should be gathered from this type of host.                                  | deditier Station -           |  |  |  |  |
| Import/Export<br>Import Templates                                              | Disable Host<br>Check this box to disable all checks for this host.                                                                                                    | Disable Host                 |  |  |  |  |
| Export Templates                                                               | Availability/Reachability Options                                                                                                    |                              |  |  |  |  |
| Configuration<br>Settings                                                      | Downed Device Detection<br>The method Cacti will use to determine if a host is available for polling.<br>NOTE: It is recommended that, at a minimum, SNMP always be selected. | SNMP •                       |  |  |  |  |
| Utilities<br>System Utilities                                                  | Ping Timeout Value<br>The timeout value to use for host ICMP and UDP pinging. This host SNMP timeout value applies for SNMP pings.                                            | 400                          |  |  |  |  |
| User Management                                                                | Ping Retry Count                                                                                                    | 1                            |  |  |  |  |
| Logout User                                                                    | The number of times Casti will attempt to ping a host before failing.                                                                                                    |                              |  |  |  |  |
|                                                                                | SMMP Uptions                                                                                                    |                              |  |  |  |  |
| Ŷ                                                                              | Choose the SIMP version for this device.                                                                                                    | Version 2 🔹                  |  |  |  |  |
|                                                                                | SNMP Community<br>SNMP read community for this device.                                                                                                    | public                       |  |  |  |  |
|                                                                                | SNMP Port<br>Enter the UDP port number to use for SNMP (default is 161).                                                                                                    | 161                          |  |  |  |  |
|                                                                                | SNMP Timeout<br>The maximum number of milliseconds Cacti will wait for an SNMP response (does not work with php-snmp support).                                                | 500                          |  |  |  |  |
|                                                                                | Maximum OID's Per Get Request<br>Specified the number of OID's that can be obtained in a single SNMP Get request.                                                             | 10                           |  |  |  |  |
|                                                                                | Additional Options                                                                                                    |                              |  |  |  |  |
|                                                                                |                                                                                                    |                              |  |  |  |  |

Figure 9: Cacti view of a polled device

Below is the text output from the above screen shot showing the details configured that have been pulled back on the SNMP queries Cacti has done when the unit is added and the device configuration page is accessed (as above):

DIGI TRANSPORT SNMP DEMO (10.1.63.15) SNMP Information System:Digi TransPort WR41H-AEU-E00 Ser#:87949 Software Build Ver5081. Nov 8-F80-O100,0 MAC:00042d01578d Uptime: 892187 (0 days, 2 hours, 28 minutes) Hostname: DIGI TRANSPORT SNMP DEMO Location: Ilkley, United Kingdom Contact: UKSupport@digi.com